## Guía para la automatrícula COFPyDE IX edición

Como usuario registrado debe ir directamente al enlace: https://uxxiautomat.upct.es/automatricula/validaEntradaSSO.do?ace=4

Deberá acceder a la matrícula en la IX edición. Para cualquier consulta pueden llamar al 968 32 53 86 – 968 17 77 28. Las siguientes capturas le ayudarán en este proceso.

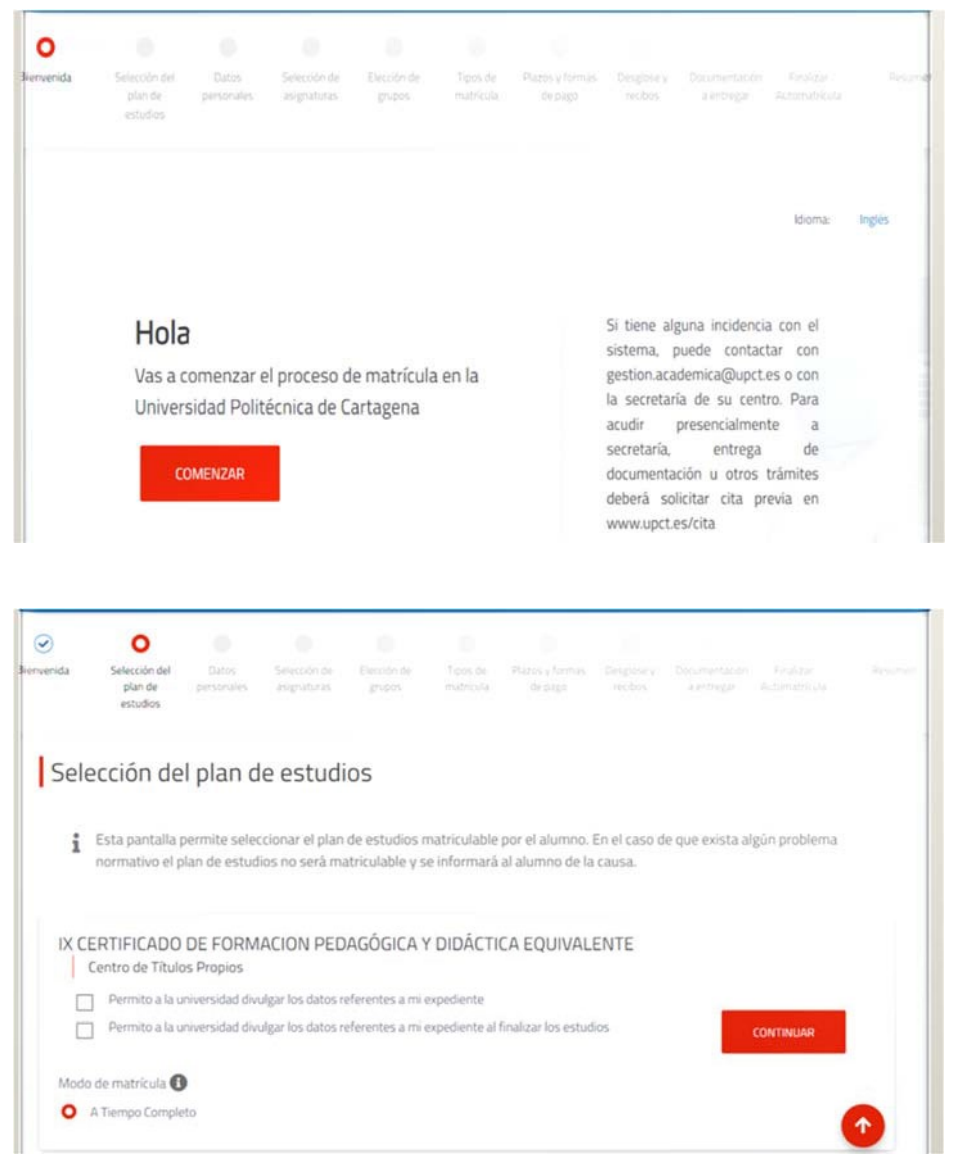

Puede o no marcar los dos cuadros

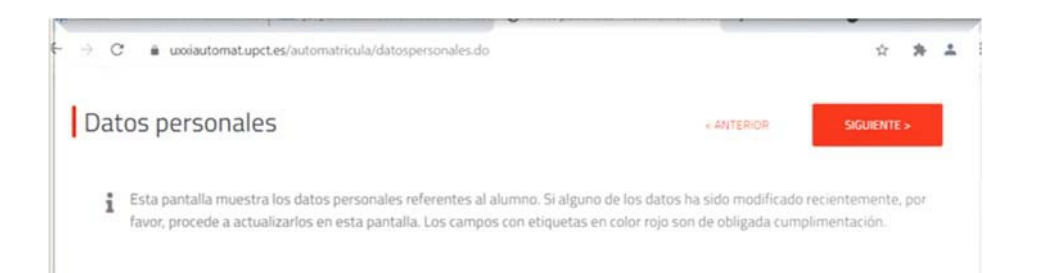

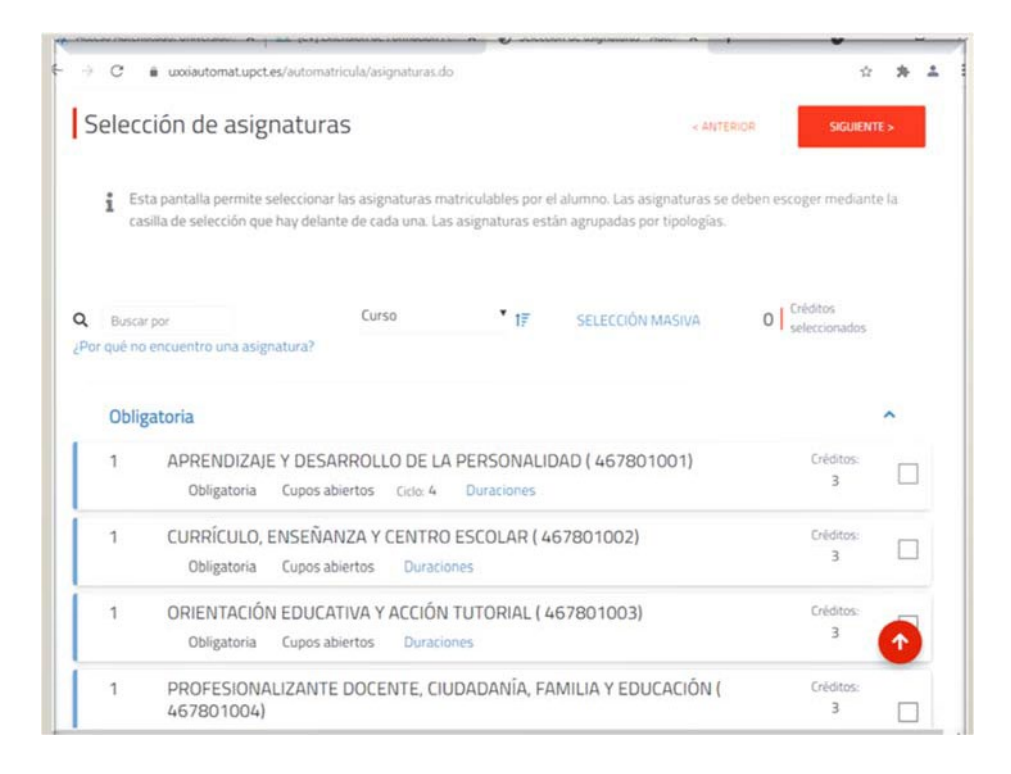

En esta sección deben de activarse todas las asignaturas hasta seleccionar los 60 créditos:

| Buscar (<br>qué no e | por<br>encuentro una asignatura? | Curso         | • 17                 | SELECCIÓN MASIVA         | 60 Créditos<br>seleccionado | 25 |
|----------------------|----------------------------------|---------------|----------------------|--------------------------|-----------------------------|----|
| Obliga               | atoria                           |               |                      |                          |                             | •  |
| oblige               | atona                            |               |                      |                          |                             |    |
| 1                    | APRENDIZAJE Y DESAR              | ROLLO DE LA   | A PERSONALIDAD ( 46  | 51501001)                | Créditos:                   | ~  |
|                      | Obligatoria Cupos abie           | rtos Ciclo: 4 | Duraciones           |                          | -                           |    |
| 1                    | CURRÍCULO, ENSEÑAN               | ZA Y CENTRO   | ESCOLAR (4615010     | 002)                     | Créditos:                   |    |
|                      | Obligatoria Cupos able           | rtos Ciclo: 4 | Duraciones           |                          | з                           | ~  |
| 1                    | ORIENTACIÓN EDUCATI              | VA Y ACCIÓN   | TUTORIAL ( 4615010   | 003)                     | Créditos:                   |    |
|                      | Obligatoria Cupos abie           | rtos Ciclo: 4 | Duraciones           |                          | 3                           | V  |
| 1                    | PROFESIONALIZACIÓN               | DOCENTE, C    | UDADANÍA, FAMILIA    | Y EDUCACIÓN ( 461501004) | Créditos:                   |    |
|                      | Obligatoria Cupos able           | rtos Ciclo: 4 | Duraciones           |                          | 3                           | V  |
| 1                    | SOCIEDAD, FAMILIA Y E            | DUCACIÓN (    | 461501005)           |                          | Créditos                    |    |
|                      | Obligatoria Cupos able           | rtos Ciclo: 4 | Duraciones           |                          | 3                           | V  |
| 1                    | ORIENTACIÓN PROFESI              | ONAL ( 4615   | 01006)               |                          | Criditos:                   |    |
|                      | Obligatoria Cupos able           | rtos Eclo 4   | Duraciones           |                          | 8                           | ~  |
| 1                    | APRENDIZAJE Y ENSEÑ              | ANZA EN LA    | S MATERIAS ESPECÍFI  | ICAS ( 461501007)        | Créditos:                   |    |
|                      | Obligatoria Cupos abie           | rtos Ciclo: 4 | Duraciones           |                          | В                           | V  |
| 1                    | INNOVACIÓN DOCENTE               | E INICIACIÓN  | N A LA INVESTIGACIÓN | N EDUCATIVA ( 461501008) | Créditos:                   |    |
|                      | Obligatoria Cupos abie           | rtos Eiclo: 4 | Duraciones           |                          | 4                           | ~  |
| 1                    | PRÁCTICAS DE ENSEÑA              | NZA ( 46150   | 1009)                |                          | Créditos:                   |    |
|                      | Obligatoria Cupos able           | rtos Ciclo 4  | Duraciones           |                          | 20                          | V  |
| 1                    | TRABAJO FIN DE ESTUC             | 005 ( 46150   | 1010)                |                          | Créditos:                   |    |
|                      | Obligatoria Cupos abie           | rtos Eiclo 4  | Duraciones           |                          | 5                           | V  |

SIGUIENTE >

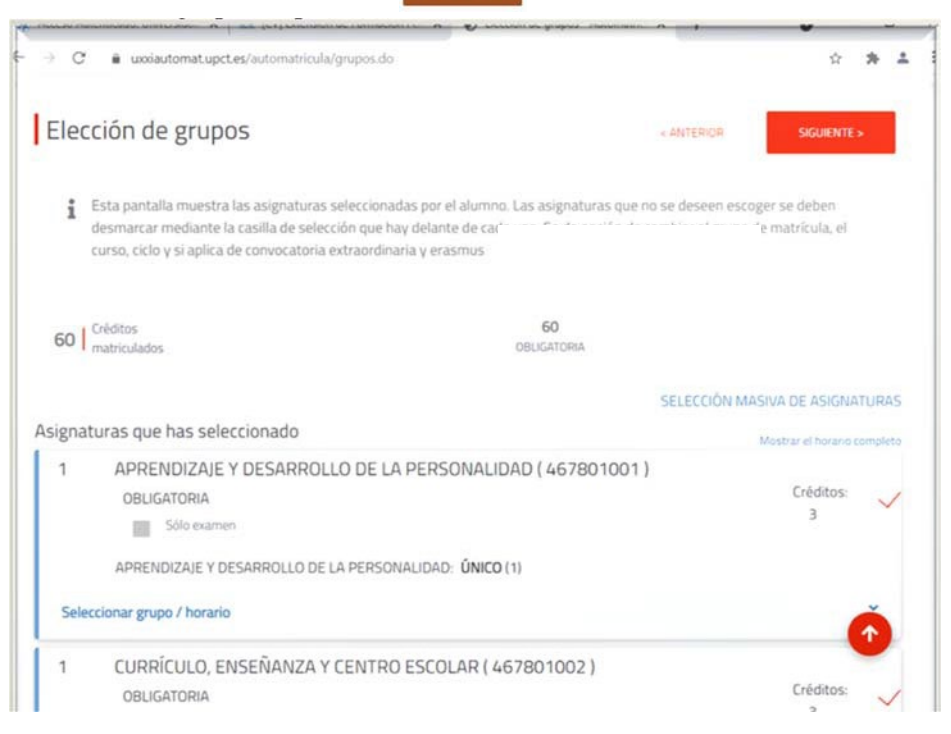

En la sección Tipos de matrícula se pulsa en

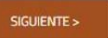

. NO marque en Entregar beca.

| J       | $\bigcirc$                           | $\odot$             | $\odot$                     | $\odot$               | 0                     |                   |               |            |             |        |
|---------|--------------------------------------|---------------------|-----------------------------|-----------------------|-----------------------|-------------------|---------------|------------|-------------|--------|
| nvenida | Selección del<br>plan de<br>estudios | Datos<br>personales | Selección de<br>asignaturas | Elección de<br>grupos | Tipos de<br>matrícula |                   |               |            |             | Resuma |
| Tip     | os <mark>d</mark> e ma               | trícula             |                             |                       |                       |                   | ¢             | ANTERIOR   | SIGUIENTE > |        |
| i       | Esta pantalla                        | presenta los        | tipos de matr               | ícula a nivel eo      | conómico, se          | e deben elegir sö | 510 los que t | e afecten. |             |        |
| _       | Entrega beca                         |                     |                             |                       |                       |                   |               |            |             |        |
|         |                                      |                     |                             |                       |                       |                   |               |            |             |        |

Como habrá observado, es posible acceder a una sección anterior, pulse en «ANTERIOR

En la siguiente pantalla, seleccione Pago único y Recibo Bancario.

| → C      a uxxiautomatupct.es/automatricula/pagos.do                                                                         | \$ * Å                                                            |
|----------------------------------------------------------------------------------------------------|-------------------------------------------------------------------|
| Plazos y formas de pago                                                                                                    | < ANTERIOR SIGUIENTE >                                            |
| <ul> <li>Ésta pantalla muestra las formas de pago que el alumno pue<br/>puede optar por pago único o fraccionado.</li> </ul> | de elegir para formalizar su matrícula. Si se permite, también se |
|                                                                                                    | 1.200,00 Eur. Importe total a pagar de la matricula:              |
| Tipos de pago                                                                                                    |                                                                   |
| Pago único Pago fraccionado                                                                                                  |                                                                   |
| Plazos de pago                                                                                                    |                                                                   |
| Plazo 1 Importe del Plazo: 1.200,00 Eur.                                                                                     | •                                                                 |
| Pago con RedSys Recibo Bancario                                                                                              | •                                                                 |

En la sección Desglose de recibos, pulsar en

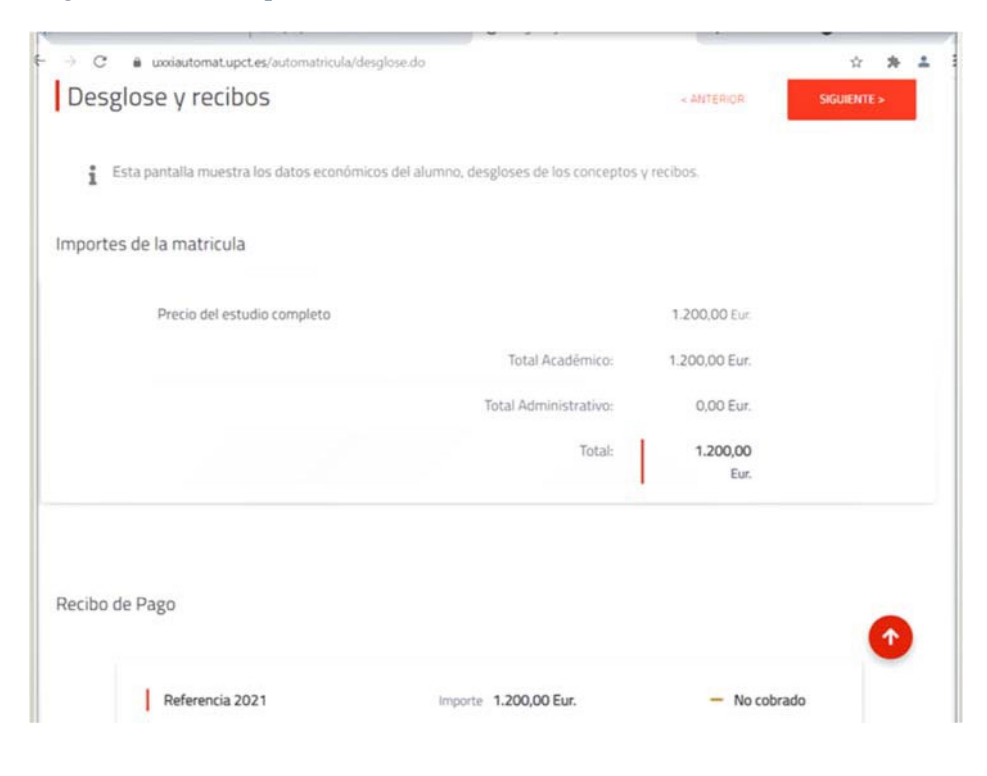

En la sección Documentación a entregar, pulsar en

| ✓    | Selección del<br>plan de<br>estudios | Datos<br>personales | Selección de<br>asignaturas | Elección de<br>grupos | Tipos de<br>matrícula | Plazos y formas<br>de pago | Desglose y recibos | O<br>Documentación<br>a entregar |             |  |
|------|--------------------------------------|---------------------|-----------------------------|-----------------------|-----------------------|----------------------------|--------------------|----------------------------------|-------------|--|
| Do   | cumenta                              | ción a e            | ntregar                     |                       |                       |                            | ×                  | ANTERIOR                         | SIGUIENTE > |  |
| i    | Esta pantalla                        | muestra la d        | locumentaciór               | n que debe ent        | tregar el alui        | mno en secretar            | ia.                |                                  |             |  |
| No t | ienes documentad                     | ión pendiente       | de entregar, pui            | isa en el botón s     | iguiente para         | continuar con el p         | roceso de ma       | trícula.                         |             |  |
|      |                                      |                     |                             |                       | UXXI Académia         | 0                          |                    |                                  |             |  |

En la sección Finalizar Automatrícula, pulsar en

iisi deseo validar

| $\odot$  | $\odot$                              | $\odot$             | $\odot$                     | $\odot$               | $\odot$               | $\bigcirc$                 | $\bigcirc$            | $\odot$                     | 0                          |  |
|----------|--------------------------------------|---------------------|-----------------------------|-----------------------|-----------------------|----------------------------|-----------------------|-----------------------------|----------------------------|--|
| ervenida | Selección del<br>plan de<br>estudios | Datos<br>personales | Selección de<br>asignaturas | Elección de<br>grupos | Tipos de<br>matricula | Plazos y formas<br>de pago | Desglose y<br>recibos | Documentación<br>a entregar | Finalizar<br>Automatricula |  |
|          |                                      |                     |                             |                       |                       |                            |                       |                             |                            |  |
| Fin      | alizar Au                            | tomatrí             | cula                        |                       |                       |                            |                       | ANTERIOR                    | SIGUIENTE >                |  |
| Fin      | alizar Au                            | tomatrí             | cula<br><sub>Uste</sub>     | d va a valid          | ar su sesi            | ón, zesta seg              | uro?                  | ANTERIOR                    | SIGUIENTE >                |  |
| Fin      | alizar Au                            | tomatrí             | cula<br><sub>Uste</sub>     | d va a valid          | ar su sesi            | ón, ¿esta seg              | uro?                  | ANTERIOR                    | SIGUIENTE >                |  |

Si todo ha ido bien, saldrá la siguiente pantalla. Si hay algún problema, llamen al 968 32 53 86 - 968 17 77 28

| → C a uxxiautomatupctes/automatr | icula/posmatr                               | ÷ * ±       |
|----------------------------------|---------------------------------------------|-------------|
| 0                                |                                             | ල් Cerrar   |
| Enhorabuena                      | , has finalizado tu matrícula co            | rrectamente |
| i                                | Antes de cerrar su navegador debe imprimir. |             |
| Carta de pago                    |                                             |             |
| 8                                |                                             |             |

Por favor, no realice el pago hasta que nosotros lo avisemos.

Tenga en cuenta que al pulsar en "SÍ DESEO VALIDAR" lo que está haciendo es una reserva de plaza en este curso que no será efectiva hasta que realice el ingreso. Pero ya tiene la reserva asegurada.